## "辅导猫"平台申请勤工助学假期岗位流程

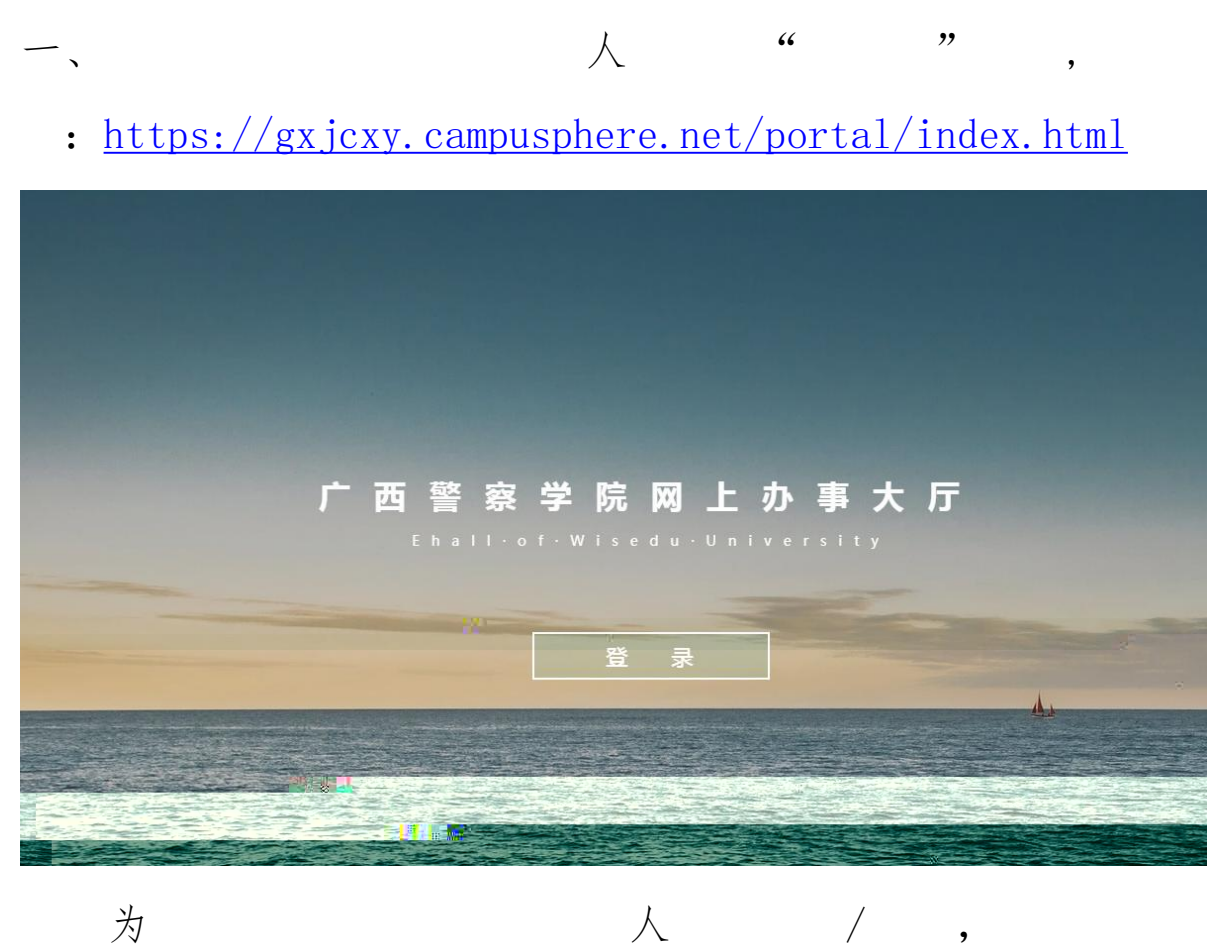

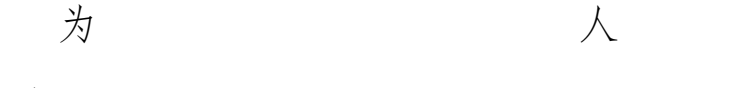

为: 111111.

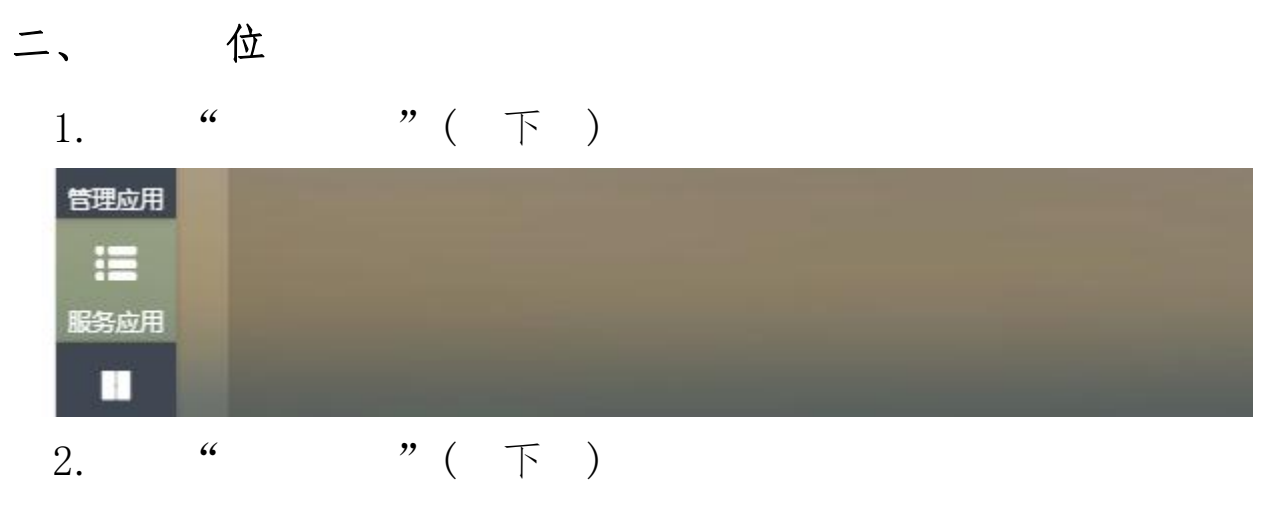

| <b>₩</b> <del>X7</del> ± |                                                                                                    |  |  |
|--------------------------|----------------------------------------------------------------------------------------------------|--|--|
| 🧰 精准认定                   |                                                                                                    |  |  |
| 🙂 困难补助                   |                                                                                                    |  |  |
| 💽 困难认定                   |                                                                                                    |  |  |
| 🔲 流程设置                   |                                                                                                    |  |  |
| 🖪 评定对象                   |                                                                                                    |  |  |
| 🧰 勤工助学                   | •                                                                                                    |  |  |
| 请假管理                     |                                                                                                    |  |  |
| ○ 荣誉称号                   |                                                                                                    |  |  |
| 羊机授权管理                   | and the second second second second second second second second second second second second second second second |  |  |

## 3. "位"(下)

| 设岗 | 2           |     |   |   |          | <b>03</b><br>上岗管理 |
|----|-------------|-----|---|---|----------|-------------------|
|    | —<br>岗位管理 > |     |   |   | 学生申请审批 > |                   |
| 4. | "           | 位"( | 下 | ) |          |                   |

| 设岗申请时间 | 间段:2022-1 | 1-21 ~ 2022- | 12-19  |       |     |    |
|--------|-----------|--------------|--------|-------|-----|----|
| 搜索岗位名称 | 174       |              | ٩      | 清空全部筛 | 选   |    |
| 学年     | 2022-2023 | 学年           | ~      |       |     |    |
| 审批状态   | 全部        | 审批中          | e      | 通过    | 不通过 | 草稿 |
| 十申请新岗  | <b>d</b>  | 一键复制上的       | 学年本单位的 | 岗位    |     |    |
|        |           | 位            | ,      | 位     | "   | 位" |
| "5(    | ) /       | ()"。         | (下     | )     |     |    |

| Right and a set of a set of a s                                                                                                    | 中心<br>三1作部 〜<br>三1作部 〜<br>三1/ 次 〜<br>三1/2-13 〜<br>2023学年 〜<br>2023学年 〜<br>2023学年 〜<br>2023学年 〜<br>2023学年 〜<br>2023学年 〜<br>二<br>2023学年 〜<br>二<br>2023学年 〜<br>二<br>2023学年 〜<br>二<br>2023学年 〜<br>二<br>2023学年 〜<br>二<br>2023学年 〜<br>二<br>二<br>二<br>二<br>二<br>二<br>二<br>二<br>二<br>二<br>二<br>二<br>二                                                                                                    | 説明         (1)         (1)         (1)         (1)         (1)         (1)         (1)         (1)         (1)         (1)         (1)         (1)         (1)         (1)         (1)         (1)         (1)         (1)         (1)         (1)         (1)         (1)         (1)         (1)         (1)         (1)         (1)         (1)         (1)         (1)         (1)         (1)         (1)         (1)         (1)         (1)         (1)         (1)         (1)         (1)         (1)         (1)         (1)         (1)         (1)         (1)         (1)         (1)         (1)         (1)         (1)         (1)         (1)         (1)         (1)         (1)         (1)         (1)         (1)         (1)         (1)         (1)         (1)         (1)         (1)         (1)         (1)         (1)         (1)         (1)         (1)         (1)         (1)         (1)         (1)         (1)         (1)         (1)         (1)         (1)         (1)         (1)         (1)         (1)         (1)         (1)         (1)         (1)         (1)         (1)         (1)         (1)         (1)         (1)         (1)         (1) <th>個期岗位<br/>1<br/>●项延展<br/>2022-12-16<br/>第二学期<br/>第二学期<br/>第二目期状年後、文分多35<br/>頃間入新生人文下現<br/>2023-02-11</th> <th></th>                                                                                                    | 個期岗位<br>1<br>●项延展<br>2022-12-16<br>第二学期<br>第二学期<br>第二目期状年後、文分多35<br>頃間入新生人文下現<br>2023-02-11                                                                                                    |                 |
|----------------------------------------------------------------------------------------------------|----------------------------------------------------------------------------------------------------|----------------------------------------------------------------------------------------------------|----------------------------------------------------------------------------------------------------|-----------------|
| 英ロ基本信息       * 次位名称       第第         ・次位名称       第第         ・半位之名称       第2         ・非市开泊日期       202         ・主席行泊日期       202         ・正作开泊日期       202         ・工作开治日期       202         ・工作开治日期       202         ・工作开治日期       202         ・工作开治日期       202         ・工作开治日期       202         ・工作开治日期       202         ・工作市油目期       202         ・工作市油目期       202         ・工作市油目期       202         ・工作時間       第         第       第         「日前限制       1         第       二         第       二         第       一         第       二         第       二         第       二         第       二         第       二         1       二         1       二         1       二         第       二         1       二         1       二         1       二         1       二         1       二         1 <t< th=""><th>中心<br/>三 「作部 ~ 「<br/>元 / 次 ~ ~<br/>2-12-13   「<br/>2023学年<br/>2023学年<br/>2023<br/>2023<br/>2025<br/>2025<br/>2025<br/>2025<br/>2025<br/>2025<br/>2025<br/>2025<br/>2025<br/>2025<br/>2025</th><th>二、二、二、二、二、二、二、二、二、二、二、二、二、二、二、二、二、二、二、</th><th>開助内位     1     1     マ切延課     2022-12-16     3     式回想次年後、文外多活     消遣入新生人取下限     2023-02-11     びのして、「「「「」」」     1     1     1     1     1     1     1     1     1     1     1     1     1     1     1     1     1     1     1     1     1     1     1     1     1     1     1     1     1     1     1     1     1     1     1     1     1     1     1     1     1     1     1     1     1     1     1     1     1     1     1     1     1     1     1     1     1     1     1     1     1     1     1     1     1     1     1     1     1     1     1     1     1     1     1     1     1     1     1     1     1     1     1     1     1     1     1     1     1     1     1     1     1     1     1     1     1     1     1     1     1     1     1     1     1     1     1     1     1     1     1     1     1     1     1     1     1     1     1     1     1     1     1     1     1     1     1     1     1     1     1     1     1     1     1     1     1     1     1     1     1     1     1     1     1     1     1     1     1     1     1     1     1     1     1     1     1     1     1     1     1     1     1     1     1     1     1     1     1     1     1     1     1     1     1     1     1     1     1     1     1     1     1     1     1     1     1     1     1     1     1     1     1     1     1     1     1     1     1     1     1     1     1     1     1     1     1     1     1     1     1     1     1     1     1     1     1     1     1     1     1     1     1     1     1     1     1     1     1     1     1     1     1     1     1     1     1     1     1     1     1     1     1     1     1     1     1     1     1     1     1     1     1     1     1     1     1     1     1     1     1     1     1     1     1     1     1     1     1     1     1     1     1     1     1     1     1     1     1     1     1     1     1     1     1     1     1     1     1     1     1     1     1     1     1     1     1     1     1     1     1     1     1     1     1     1     1     1     1     1     1     1     1     1     1     1     1     1     1     1     1</th><th></th></t<> | 中心<br>三 「作部 ~ 「<br>元 / 次 ~ ~<br>2-12-13   「<br>2023学年<br>2023学年<br>2023<br>2023<br>2025<br>2025<br>2025<br>2025<br>2025<br>2025<br>2025<br>2025<br>2025<br>2025<br>2025 | 二、二、二、二、二、二、二、二、二、二、二、二、二、二、二、二、二、二、二、                                                                                                    | 開助内位     1     1     マ切延課     2022-12-16     3     式回想次年後、文外多活     消遣入新生人取下限     2023-02-11     びのして、「「「「」」」     1     1     1     1     1     1     1     1     1     1     1     1     1     1     1     1     1     1     1     1     1     1     1     1     1     1     1     1     1     1     1     1     1     1     1     1     1     1     1     1     1     1     1     1     1     1     1     1     1     1     1     1     1     1     1     1     1     1     1     1     1     1     1     1     1     1     1     1     1     1     1     1     1     1     1     1     1     1     1     1     1     1     1     1     1     1     1     1     1     1     1     1     1     1     1     1     1     1     1     1     1     1     1     1     1     1     1     1     1     1     1     1     1     1     1     1     1     1     1     1     1     1     1     1     1     1     1     1     1     1     1     1     1     1     1     1     1     1     1     1     1     1     1     1     1     1     1     1     1     1     1     1     1     1     1     1     1     1     1     1     1     1     1     1     1     1     1     1     1     1     1     1     1     1     1     1     1     1     1     1     1     1     1     1     1     1     1     1     1     1     1     1     1     1     1     1     1     1     1     1     1     1     1     1     1     1     1     1     1     1     1     1     1     1     1     1     1     1     1     1     1     1     1     1     1     1     1     1     1     1     1     1     1     1     1     1     1     1     1     1     1     1     1     1     1     1     1     1     1     1     1     1     1     1     1     1     1     1     1     1     1     1     1     1     1     1     1     1     1     1     1     1     1     1     1     1     1     1     1     1     1     1     1     1     1     1     1     1     1     1     1     1     1     1     1     1     1     1     1     1     1     1     1     1     1     1     1     1     1     1     1     1     1     1     1     1     1     1     1     1     1 |                 |
| * 岗位名称     第四       * 単位名称     第四       * 単成名称     第四       * 単面研知日期     202       * 単面代的肉位     第四       * 単面代的肉位     第四       * 工作形品目期     202       * 工作形品目期     202       * 工作形品目期     202       * 工作形品目期     202       * 工作形品目期     202       * 工作形品目期     202       * 工作形品目期     202       * 目前開限制     1       「工作要求     1       「工作要求     1       「工作要求     第四       「工作要求     第四       「正作要求     第四       「正代表目目     第四       「正代表目     第四       「正代要求     第四       「正代要求     第四       「正代要求     第四       「正代要求     第四       「正代要求     第四       「正代要求     第四       「正代要求     第四       「正代要求     第四       「東京和出版     第四       「東京和出版     第四       「東京和出版     第四       「東京和出版     第四       「東京和出版     第四       「東京和出版     第四       「東京和出版     第四       「東京和出版     第四       「東京和出版     第四       「東京和出版     第四       「東京和出版     第四                                                                                                    | 中心<br>正作部<br>二 「 部<br>二 に 部<br>、 二 に 部<br>、 二 に 部<br>、 二 に 部<br>、 二 に 部<br>、 二 に 部<br>、 二 に 部<br>、 二 に 部<br>、 二 に 部<br>、 二 に 部<br>、 二 に 部<br>、 二 に 部<br>、 二 に 部<br>、 二 に 部<br>、 二 に 部<br>、 二 に 部<br>、 二 に 部<br>、 二 に 部<br>、 二 に 部<br>、 二 に 部<br>、 二 に 部<br>、 二 に 部<br>、 二 に 、 、 、 、 、 、 、 、 、 、 、 、 、 、 、 、 、                                                                                                    | Image: Signal Signal Signa | 展期岗位       1       専项総算       2022-12-16       第一学期       第四国際政府地区、型内多活       講館人新生人設下限       2023-02-11                                                                                                    |                 |
| ・単位名称     第二       ・単面研知自用     202       ・単面研知自用     202       ・単面研知自用     202       ・単面代的内位     第二       ・工作开始日用     202       ・工作开始日用     202       ・工作开始日用     202       ・工作开始日用     202       ・工作开始日用     202       ・工作开始日用     202       ・工作开始日用     202       ・工作开始日用     202       ・工作开始日用     202       ・工作开始日用     202       ・工作時間     第二       「「日本同習     第二       「工作内容     第二       「上内容中     第二       「正代字形     1       「正代字形     1       「正代字形 </th <th>正作部<br/>一元/ 次 〜<br/>2.12-13<br/>2023学年<br/>2023学年<br/>2.12-13<br/>2.12-13<br/>二 一<br/>二 一<br/>二 二 二 一<br/>二 一<br/>二 一</th> <th>* 温泉人数         * 経費未運         * 住費水車         第4章項集日期         第4章項集日期         * 工作结束日期         * 工作结束日期         * 工作结束日期         * 工作结束日期</th> <th>1       専项総算       2022-12-16       第一学期       清沈県県次年後、文)外多活       満銀入新生人取下現       2023-02-11</th> <th></th>                                                                                                    | 正作部<br>一元/ 次 〜<br>2.12-13<br>2023学年<br>2023学年<br>2.12-13<br>2.12-13<br>二 一<br>二 一<br>二 二 二 一<br>二 一<br>二 一                                                                                                    | * 温泉人数         * 経費未運         * 住費水車         第4章項集日期         第4章項集日期         * 工作结束日期         * 工作结束日期         * 工作结束日期         * 工作结束日期                                                                                                    | 1       専项総算       2022-12-16       第一学期       清沈県県次年後、文)外多活       満銀入新生人取下現       2023-02-11                                                                                                    |                 |
| ・新香香秋二     50       ・由満开始日期     202       ・星岳位内均位     月       「四陸生人ぷ下段     月       ・工作方始日期     202       ・工作方始日期     202       ・工作方始日期     202       ・工作方始日期     202       ・工作方始日期     202       ・工作方始日期     202       ・工作地点     第       「日市諸限制     202       「日市諸限制     1       「日市     第       「日市     日       「日市     1       「日市     1       「日市     1       「日市     1       「日市     1       「日本     1       「日本     1 <t< th=""><th>元/ 次     二       2:12-13     二       2023学年     -       2:12-13     二       2:12-13     二       二百智震学院(仙萌伎区) (500m)     -       古智震学院(仙萌伎区) (500m)     -       古智震学院(山萌伎区) (500m)     -       古智震学院(山萌伎区) (500m)     -       古智震学院(山萌伎区) (500m)     -       古智震学院(山萌伎区) (500m)     -       古智震学院(山萌伎区) (500m)     -       古智震学院(山萌伎区) (500m)     -       古智震学院(山萌伎区) (500m)     -       古智震学院(山萌伎区) (500m)     -       古智震学院(山萌伎区) (500m)     -       古智震学院(山萌伎区) (500m)     -       古智震学院(山前伎区) (500m)     -       古智震学院(山南伎区) (500m)     -       古智震学院(山南伎区) (500m)     -       加考勤地域 (口字字動)     -       近日     -       安田大阪     -       公     -       「日     -       「日     -       「日     -       「日     -       「日     -       「日     -       「日     -       「日     -       「日     -       「日     -       「日     -       「日     -       「日     -       「日     -       「日</th></t<> <th>・会現来源           ・由毒地東日期           ・市毒地東日期           東川           「「「「」」」」」」           「「」」」」           「「」」」」           「「」」」           「「」」」           「」」」           「」」」           「」」」           「「」」」           「「」」」           「」」」           「」」」           「」」」           「」」」           「」」」           「」」」           「」」」           「」」」           「」」」           「」」」           「」」」           「」」」           「」」」           「」」           「」」           「」」           「」」           「」」           「」」           「」」           「」」           「」」           「」」           「」」           「」」           「」」           「」」           「」」           「」           「」」           「」」           「」」           「」」           「」」           「」」           「」</th> <th>専取総選           2022-12-16           第一学期           通信提集末年後、文計多活           通信人数下現           2023-02-11</th> <th></th>                                                                                                    | 元/ 次     二       2:12-13     二       2023学年     -       2:12-13     二       2:12-13     二       二百智震学院(仙萌伎区) (500m)     -       古智震学院(仙萌伎区) (500m)     -       古智震学院(山萌伎区) (500m)     -       古智震学院(山萌伎区) (500m)     -       古智震学院(山萌伎区) (500m)     -       古智震学院(山萌伎区) (500m)     -       古智震学院(山萌伎区) (500m)     -       古智震学院(山萌伎区) (500m)     -       古智震学院(山萌伎区) (500m)     -       古智震学院(山萌伎区) (500m)     -       古智震学院(山萌伎区) (500m)     -       古智震学院(山萌伎区) (500m)     -       古智震学院(山前伎区) (500m)     -       古智震学院(山南伎区) (500m)     -       古智震学院(山南伎区) (500m)     -       加考勤地域 (口字字動)     -       近日     -       安田大阪     -       公     -       「日     -       「日     -       「日     -       「日     -       「日     -       「日     -       「日     -       「日     -       「日     -       「日     -       「日     -       「日     -       「日     -       「日     -       「日                                                                                                    | ・会現来源           ・由毒地東日期           ・市毒地東日期           東川           「「「「」」」」」」           「「」」」」           「「」」」」           「「」」」           「「」」」           「」」」           「」」」           「」」」           「「」」」           「「」」」           「」」」           「」」」           「」」」           「」」」           「」」」           「」」」           「」」」           「」」」           「」」」           「」」」           「」」」           「」」」           「」」」           「」」           「」」           「」」           「」」           「」」           「」」           「」」           「」」           「」」           「」」           「」」           「」」           「」」           「」」           「」」           「」           「」」           「」」           「」」           「」」           「」」           「」」           「」                                                                                                    | 専取総選           2022-12-16           第一学期           通信提集末年後、文計多活           通信人数下現           2023-02-11                                                                                                    |                 |
| ・申請开始日期       202         学年       202         ・風音性の肉肉位       第         回准生人放下限       38         ・工作开始日期       202         ・工作开始日期       202         ・工作形台目期       202         ・工作形台目期       202         ・工作形台目期       202         ・工作形台目期       202         ・工作形台目期       202         ・工作形台目期       202         ・工作形台目期       202         ・工作形台目期       202         「申請限制       202         「「「「「」」」       第         第10       「「」」         第10       「「」」         「「」」       「「」」         第10       「」」         第10       「」」         第10       「」」         第10       「」」         第10       「」」         「」       「」」         第10       「」」         「」       「」」         第10       「」」         第10       「」」         「」       「」」         「」       「」」         「」       「」」         「」       「」」         「」       「」」」         「」       「」」 <th>2-12-13<br/>2023学年<br/>2023学年<br/>2023<br/>2023<br/>2025<br/>2025<br/>2025<br/>2025<br/>2025<br/>2025<br/>2025<br/>2025<br/>2025<br/>2025<br/>2025<br/>2025<br/>2025<br/>2025<br/>2025<br/>2025<br/>2025<br/>2025<br/>2025<br/>2025<br/>2025<br/>2025<br/>2025<br/>2025<br/>2025<br/>2025<br/>2025<br/>2025<br/>2025<br/>2025<br/>2025</th> <th>*由清独来日期       学期       環次年級       ポ土人数下限       *工作结束日期</th> <th>2022-12-16       第一学期       请述法算法求年後、支持多活       请鑑入新生人放下現       2023-02-11</th> <th></th>                                                                                                    | 2-12-13<br>2023学年<br>2023学年<br>2023<br>2023<br>2025<br>2025<br>2025<br>2025<br>2025<br>2025<br>2025<br>2025<br>2025<br>2025<br>2025<br>2025<br>2025<br>2025<br>2025<br>2025<br>2025<br>2025<br>2025<br>2025<br>2025<br>2025<br>2025<br>2025<br>2025<br>2025<br>2025<br>2025<br>2025<br>2025<br>2025                                                                                                    | *由清独来日期       学期       環次年級       ポ土人数下限       *工作结束日期                                                                                                    | 2022-12-16       第一学期       请述法算法求年後、支持多活       请鑑入新生人放下現       2023-02-11                                                                                                    |                 |
| 平田     2022       ・夏岳校内内位     月       国港生人政下規     202       ・工作开始日期     202       ・工作市会     第       ・工作市会     第       ・工作市会     第       ・雪勤地会     2       ・雪勤地会     2       ・日市時限制     2       「日市時限制     2       「日市時限制     2       「日市時限制     1       「日市時限制     1       「日市時限制     1       「日市時限制     1       「日市時限制     1       「日市時限制     1       「日市時限制     1       「日市時限制     1       「日本時限制     1       「日本時限制     1       「日本時限制     1       「日本時限制     1       「日本時限制     1       「日本時限制     1       「日本時間     1       「日本時間     1       「日本時間     1       「日本時間     1       「日本時間     1       「日本時間     1       「日本時間     1       「日本時間     1       「日本時間     1       「日本時間     1       「日本時間     1       「日本時間     1       「日本時間     1       「日本時間     1       「日本時間     1                                                                                                    | 2023学年<br>、 、 、 、 、 、 、 、 、 、 、 、 、 、 、 、 、 、 、                                                                                                     | 学期<br>電求年級            新士人双下段            *工作结束日期                                                                                                    | 第一学科         第四次編集大學集,文計多語         第編人新生人歌下院         2023-02-11         第二         第二 <t< th=""><th></th></t<>                                                                                                    |                 |
| ・显高校内岗位         夏           国強生人数下段         第3           ・工作开始日期         200           ・工作活流         第3           ・工作活流         第3           ・工作活流         第3           ・工作活流         第3           ・目前限制         ・「「「」」」           「日前限制         「「」」           「工作要求         「「」」           「工作表示         「」」           「工作要求         「」」           「工作表示         「」」           「工作表示         「」」           「工作表示         「」」           「工作表示         「」」           「工作表示         「」」           「工作表示         「」」           「「」」         「」」           「「」」         「」」           「」」         「」」           「」」         「」」           「」」         「」」           「」」         「」」           「」」         「」」           「」」         「」」           「」」         「」」           「」」         「」」           「」」         「」」」           「」」         「」」」           「」」         「」」」           「」」         「」」」           「」」         「」                                                                                                    | × 以回避生人数下預<br>2:12-13 ご<br>ご 西醫療学院(仙藤校区) (500m)<br>ご 西醫療学院(丘像校区) (500m)<br>加考勤地信 GPS考動范園書志得350m以内, 会存在定位不詳<br>図元申請照<br>以工作内容                                                                                                    | 成期           第主人数下限           第主人数下限           *工作始束日期                                                                                                    | 第33時幕家年級、文特多話<br>選編入新生人数下預<br>2023-02-11 提作                                                                                                    |                 |
| 国独主人政下映 第3   ・工作井始日朝 200 ・工作地伝 第3   ・工作地伝 第3   ・考勤地伝 201 ・ 「」 ・ 「  申請限制   「 中請限制   「 「 「 「 「 「 「 「 「 」 」 「 」 「 」 」 「 」 」 「 」 」 「 」 」 、 、 、 、                                                                                                    | 入国理主人政下展       2-12-13     「」       法工作地点:     「」       「西醫療学院(仙筋校区)(500m))     「西醫療学院(五合校区)(500m))       加考勤地点: GPS考勤治医言志描350m以内。会存在定位不能     「       「夏蜀栄系     「       「夏蜀火系     「       「夏田火系     「       「夏田火系     「       「夏田火系        「夏田火系     「       「日本市政府        以工作内容                                                                                                    | 新主人数下限           *工作结束日期           BD博泉。           BD博泉。                                                                                                    | 请据入新生人取下限<br>2023-02-11                                                                                                    |                 |
| <ul> <li>・工作开始目期 200</li> <li>・工作地点 333</li> <li>・工作地点 333</li> <li>・考勤地点 200</li> <li>・ 考勤地点 200</li> <li>・ 考勤地点 200</li> <li>・ 引 新聞</li> <li>・ 引 新聞</li> <li>・ 日 新聞</li> <li>・ 日 新聞</li></ul>                                                                                                    | 2-12-13 ① 八工作地点、       西醫藥学院(仙荫校区) (500m)        西醫藥学院(五合校区) (500m)        加考勤地点 GPS考勤范惠素志得350m以内,会存在定位不禁        「致田关系       「致田大系       「大上的条件                                                                                                    | *工作结束日期<br>DD情况。<br>12期<br>取利                                                                                                    | 2023-02-11                                                                                                    |                 |
| <ul> <li>・工作地点 通道</li> <li>・考勤地点 ・</li> <li>・考勤地点 ・</li> <li>・</li> <li>・</li> <li>・</li> <li>市請限制</li> <li>・</li> <li>第二</li> <li>・</li> <li></li> <li>&lt;</li></ul>                                                                                                    | 入工作地点  - 西醫療学院(仙藤妓区)(500m) - 西醫療学院(五合校区)(500m) 加考勤地点 GPS考勤范園書志得350m以内, 会存在定位不詳   - 超元申请限   - 以工作均容                                                                                                    | 201時 유.<br>128명<br>유원                                                                                                    | 操作                                                                                                    |                 |
| *考勤地会 () () () () () () () () () () () () ()                                                                                                    | - 西醫療学院(仙師校区)(500m)<br>- 西醫療学院(五合校区)(500m)<br>加考勤地域 (PPS考査))の運営活動に調査法編350m以内。会存在定位不健<br>整元申请用<br>以工作内容                                                                                                    | 的情况。<br>说明<br>段利                                                                                                    | 操作                                                                                                    |                 |
| <ul> <li>申请限制</li> <li>新電</li> <li>原始条件</li> <li>「作物容</li> <li>工作要求</li> <li>工作の容</li> <li>正然条件</li> <li>「前</li> <li>正然条件</li> <li>「前</li> <li>正然条件</li> <li>「前</li> <li>「前</li> <li>「</li> <li>「</li> <li>「</li> <li>「</li> <li>「</li> <li>「</li> <li>「</li> <li>「</li> <li>「</li> <li>「</li> <li>「</li> <li>「</li> <li>「</li> <li>「</li> <li>「</li> <li>「</li> <li>「</li> <li>(</li> <li>「</li> <li>(</li> <li>(</li></ul>                                                                                                    | <u>愛娟关系</u><br>留元申请用<br>い                                                                                                    | 說明                                                                                                    | <b>操作</b>                                                                                                    |                 |
| 申請限制         新聞         開始条件         「日本安求         「日本安求 <td>逻辑关系<br/>智元申请限<br/>以工作内容</td> <td><b>12月</b><br/>日本1</td> <td>操作</td> <td></td>                                                                                                    | 逻辑关系<br>智元申请限<br>以工作内容                                                                                                    | <b>12月</b><br>日本1                                                                                                    | 操作                                                                                                    |                 |
| 工作内容       第         上内条件       第         上内条件       第         ●联系人       前         ●联系人       前         ●联系人       前         ●联系人       前         ●联系人       前                                                                                                    | 认工作拘留<br>认上跨条件                                                                                                    |                                                                                                    |                                                                                                    |                 |
| 工作安容     第       上均条件     第       上均条件     第       联系人     第       ・収系人     第       ・収系人     第       ・収系人     第                                                                                                    | 认工作内容<br>(入上岗条件                                                                                                    |                                                                                                    | h                                                                                                    |                 |
| 正成年<br>上成第4<br>田<br>田<br>1                                                                                                    | 八上世内容                                                                                                    |                                                                                                    | h                                                                                                    |                 |
| <ul> <li>主成条件</li> <li>語</li> <li>联系人</li> <li>●</li> <li>●</li></ul>                                                                                                    | 认上岗条件                                                                                                    |                                                                                                    |                                                                                                    |                 |
| <ul> <li>联系人</li> <li>・联系人</li> <li>・联系人</li> <li>・設系人</li> <li>・設系した</li> <li>・設備</li> <li>・設備</li> <li>・設備</li> <li>・設備</li> <li>・設備</li> <li>・設備</li> <li>・設備</li> <li>・設備</li> <li>・設備</li> <li>・設備</li> <li>・設備</li> <li>・設備</li> <li>・設備</li> <li>・設備</li> <li>・設備</li> <li>・設備</li> <li>・設備</li> <li>・</li> <li>・&lt;</li></ul>                                                                                                    |                                                                                                    |                                                                                                    |                                                                                                    |                 |
|                                                                                                    |                                                                                                    |                                                                                                    | li II                                                                                                    |                 |
| <ul> <li>詞 人及第●</li> <li>詞 人及第●</li> <li>前 金融</li> <li>前 金融</li> <li>前 金融</li> </ul>                                                                                                    |                                                                                                    |                                                                                                    |                                                                                                    |                 |
| <ul> <li>* 联系地址 潮</li> <li>輸入 取消 2 继续申请</li> </ul>                                                                                                    | 入联系人                                                                                                    | *联系电话 请编                                                                                                    | )入联系电话,支持固适和手机                                                                                                    |                 |
| 确认 取消 ✓ 继续申请                                                                                                    | 入联系地址                                                                                                    |                                                                                                    |                                                                                                    |                 |
|                                                                                                    |                                                                                                    |                                                                                                    |                                                                                                    |                 |
|                                                                                                    | o                                                                                                    |                                                                                                    |                                                                                                    |                 |
| "                                                                                                    | "。(                                                                                                    | 下 )                                                                                                    |                                                                                                    |                 |
| L助学业务引导                                                                                                    |                                                                                                    | <b>01</b><br>设岗答理                                                                                                    | o<br>上岗                                                                                                    | <b>2</b><br>誇普理 |
|                                                                                                    |                                                                                                    |                                                                                                    |                                                                                                    | _               |
|                                                                                                    |                                                                                                    | 同位管理>                                                                                                    |                                                                                                    | 「「「「「」」         |
| 66                                                                                                    |                                                                                                    | 岗位管理 >                                                                                                    | →生申掲申抗>                                                                                                    | 薪酬发放:           |

| <b>搜索字号</b> 、 | 姓名               | ٩         | 清空全部筛选 |      |        |
|---------------|------------------|-----------|--------|------|--------|
| 学年            | 2022-2023学年      | ~         | 单位名称   | 全部单位 |        |
| <u></u> 重过困难生 | ;/最少上岗困难生: 0.00% | (0/3919人) | )      |      |        |
| ✓ 批量通         | 过 × 批量不通过        | ▲ 批量退     | □      | ☞ 导入 | → 消息通知 |
| - Andrews     |                  |           |        |      |        |

0

3.

。(下)

| 提名<br>提名学生 |              |    |              |
|------------|--------------|----|--------------|
| *姓名        | ~ 清输入学生姓名、学号 | 学号 | 21208010309  |
| 性别         | 女            | 年级 | 2021         |
| 院系         | 公共管理学院       | 专业 | 安全防范技术(安检方向) |
|            |              |    |              |
|            |              |    |              |
|            |              |    |              |
|            |              |    |              |
|            |              |    |              |
|            |              |    |              |
|            |              |    |              |
|            |              |    |              |
|            |              |    |              |
|            |              |    |              |
|            |              |    |              |